# IDO-EVB3568-V2 - 固件及烧录手册

- 一、固件列表
- 二、通过USB数据线烧录固件
  - 1 硬件准备
  - 2 软件准备
    - 2.1 安装RK USB 驱动
    - 2.2 运行RKDevTool.exe烧录工具
  - 3 进入升级模式
    - 3.1 Loader模式
      - 3.1.1 硬件方式进入Loader模式
      - 3.1.2 软件方式进入Loader模式
    - 3.2 MaskRom模式
  - 4 烧写固件
    - 4.1 分区镜像包烧录
    - 4.2 完整包镜像烧录
  - 5 量产工具烧录说明

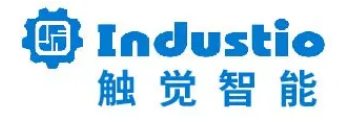

# IDO-EVB3568-V2

固件及烧录手册

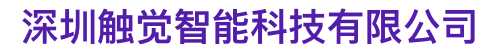

www.industio.cn

### 文档修订历史

| 版本   | 修订内容         | 修订              | 审核 | 日期             |
|------|--------------|-----------------|----|----------------|
| V1.0 | 创建文档         | 谭文学             |    | 2022/11/0<br>6 |
| V1.1 | 添加安卓11固件下载链接 | HuangJint<br>ao |    | 2023/09/2<br>6 |

# 一、固件列表

IDO-EVB3568-V2 开发板支持Android11、Debian10、Ubuntu和Buildroot+Qt系统。 固件下载链接:

LINUX:

4.19内核

链接: https://pan.baidu.com/s/1s9DrJSFjBcQMcPMnLL54tw?pwd=1234 提取码:
 1234

5.10内核

链接: https://pan.baidu.com/s/1BMVMYZSvk4V8EES9CKb44w?pwd=6666 提取
 码: 6666

--来自百度网盘超级会员V6的分享

#### Android11:

链接: https://pan.baidu.com/s/1GOWJvHtZJ5jHR4Mdjq-qmQ?pwd=1234

提取码: 1234

根据开发板和屏幕配件,选择一个合适的固件烧录开发板。

# 二、通过USB数据线烧录固件

### 1 硬件准备

- IDO-EVB3568-v2 开发板
- 带USB接口的 windows / linux 主机
- USB Type-C 数据线

### 2 软件准备

工具下载链接:

链接: https://pan.baidu.com/s/1m8aSLDF-aPt6hxY5TENrvw

提取码: k08g

### 2.1 安装RK USB 驱动

解压DriverAssitant\_v5.1.1.zip驱动文件后进到目录,双击运行DriverInstall.exe完成驱动安装

| ● 瑞芯微驱动助手 v5.1.1 | ×    |
|------------------|------|
| 驱动安装             | 驱动卸载 |
|                  |      |

### 2.2 运行RKDevTool.exe烧录工具

解压并打开RKDevTool\_Release\_v2.84文件,双击运行RKDevTool.exe软件

### 3 进入升级模式

EVB3568开发板的升级模式有Loader和MaskRom两种模式,需要先让开发板进入到升级模式,才可以给板子烧写固件。

### 3.1 Loader模式

进入Loader模式有硬件和软件进入两种方法,详细步骤如下

#### 3.1.1 硬件方式进入Loader模式

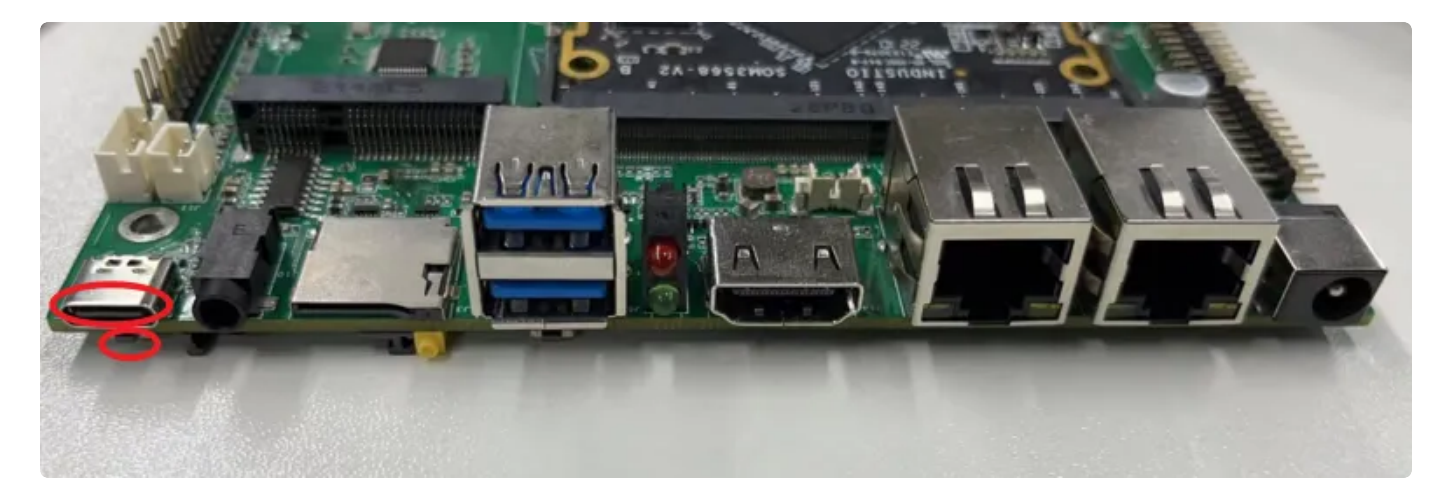

上图红色框内为 recovery 按键, TYPEC-C接口为 OTG 接口。

- 1. 断开电源适配器与开发板的连接;
- 2. 使用USB Type-C 数据线连接板子OTG口和电脑USB端口;
- 3. 按住设备上的 RECOVERY 键并保持;
- 4. 开发板连接电源适配器(12V@2A及以上);

5. 大约两秒钟后,烧录软件会识别到Loader设备。

| #   |          | 地址          | 名字        | 路径                               |      |
|-----|----------|-------------|-----------|----------------------------------|------|
| L   |          | 0x00000000  | loader    | \rockdev\Image\MiniLoaderAll.bin |      |
| 2   | ~        | 0x00000000  | parameter | \rockdev \Image \parameter. txt  |      |
| 3   | ~        | 0x00004000  | uboot     | \rockdev \Image \uboot. img      |      |
| 4   |          | 0x00006000  | trust     | \rockdev \Image \trust. img      |      |
| 5   | <b>V</b> | 0x00006000  | misc      | \rockdev \Image \misc. img       |      |
| 6   | <b>V</b> | 0x000080000 | boot      | \rockdev \Image \boot. img       |      |
| 7   |          | 0x00018000  | recovery  | \rockdev \Image \recovery. img   |      |
| 3   |          | 0x0002C000  | backup    | \rockdev \Image \backup. img     |      |
| 9   | <b>V</b> | 0x01C38000  | oem       | \rockdev \Image \oem. img        |      |
| 10  | <b>v</b> | 0x00038000  | rootfs    | \rockdev \Image \rootfs. img     |      |
| 11  | <b>V</b> | 0x01C78000  | userdata  | \rockdev \Image \userdata. img   |      |
|     | ~        | 0x01C78000  | userdata  | \rockdev \Image \userdata. img   |      |
| c   |          |             |           |                                  | >    |
|     |          |             | Hb 400    | 加拉 况冬八应士                         | E.≠v |
| bad | er:      |             | 执行        | 切换 设备分区表 :                       | 空    |
|     |          |             |           |                                  |      |

### 3.1.2 软件方式进入Loader模式

在开发板已烧录了可正常运行的固件前提下,可以通过软件的方式让板子进入到Loader模式。

- 1. 使用USB Type-C 数据线连接板子OTG口和电脑USB端口;
- 2. 开发板连接电源(12V@2A及以上)系统正常启动后,烧录软件会发现一个ADB设备;

| 🔀 瑞芯微开发工具 | v2.84      |                     |                     |               |  | - | × |
|-----------|------------|---------------------|---------------------|---------------|--|---|---|
| 下载镜像 升级   | 固件 高级功     | 能                   |                     |               |  |   |   |
| 固件        | 升级         | 切换 擦除Fl             | ash                 |               |  |   |   |
| 固件版本:     | 1.0.00     | Loader版本: 1         | 1.01 芯片信息:          | RK3568        |  |   |   |
| 固件:       | :\EVB3568\ | ,01-firmware\V1C\完發 | 整镜像\update-evb3568- | -v1c-hdmi.img |  |   |   |
|           |            |                     |                     |               |  |   |   |
|           |            |                     |                     |               |  |   |   |
|           |            |                     |                     |               |  |   |   |
|           |            |                     |                     |               |  |   |   |
|           |            |                     |                     |               |  |   |   |
|           |            | 发现一个AI              | DB设备                |               |  |   |   |

- 3. PC的端可以通过adb或者调试串口进入到系统
- 调试串口执行命令让板子重启至loader模式

#### 1 # reboot loader

• adb 进入方法

在安装了adb环境的PC电脑,通过命令终端执行 adb shell 命令进去系统,并执行以下命 令 reboot loader

| C:\Users\                            | adb shell 1             |     |
|--------------------------------------|-------------------------|-----|
| root@linaro-alip<br>root@linaro-alip | :/#<br>:/# reboot loade | r 2 |
| root@linaro-alip                     | :/#                     |     |

4. 软件执行后即可在烧录软件看到设备进入到LOADER设备

|         | v2.84      |              |            |                 |              |  | <br>- 0 |  |
|---------|------------|--------------|------------|-----------------|--------------|--|---------|--|
| 載鏡像 升级国 | 固件 高级功     | 能            |            |                 |              |  |         |  |
| 固件      | 升级         | 切换           | 擦除Flash    |                 |              |  |         |  |
| 固件版本:   | 1.0.00     | Loader版2     | 5: 1.01    | 芯片信息:           | RK3568       |  |         |  |
| 固件:     | :\EVB3568\ | 01-firmware) | V1C\完整镜像\u | update-evb3568- | v1c-hdmi.img |  |         |  |
|         |            |              |            |                 |              |  |         |  |
|         |            |              |            |                 |              |  |         |  |
|         |            |              |            |                 |              |  |         |  |
|         |            |              |            |                 |              |  |         |  |
|         |            |              |            |                 |              |  |         |  |
|         |            |              |            |                 |              |  |         |  |
|         | ſ          | 发现一个         | LOADER     | <b>发</b> 备      |              |  |         |  |

#### 3.2 MaskRom模式

板子在以下两种情况会主动显示为MaskRom模式

- 1. 芯片未烧录固件,上电将会显示为MaskRom模式;
- 2. 分区固件烧录异常或者Loader分区固件被擦除也可能会显示为MaskRom模式;

如果板子可以正常运行,建议使用3.1节的Loader模式烧录系统固件,在系统异常无法烧录的时候,再 尝试将板子切换到Maskrom模式烧录。

进入Maskrom模式的方式如下

- 1. 断开电源适配器与开发板的连接;
- 2. 使用USB Type-C 数据线连接板子OTG口和电脑;
- 3. 短接核心板上的测试点,并保持(位置如下图所示)

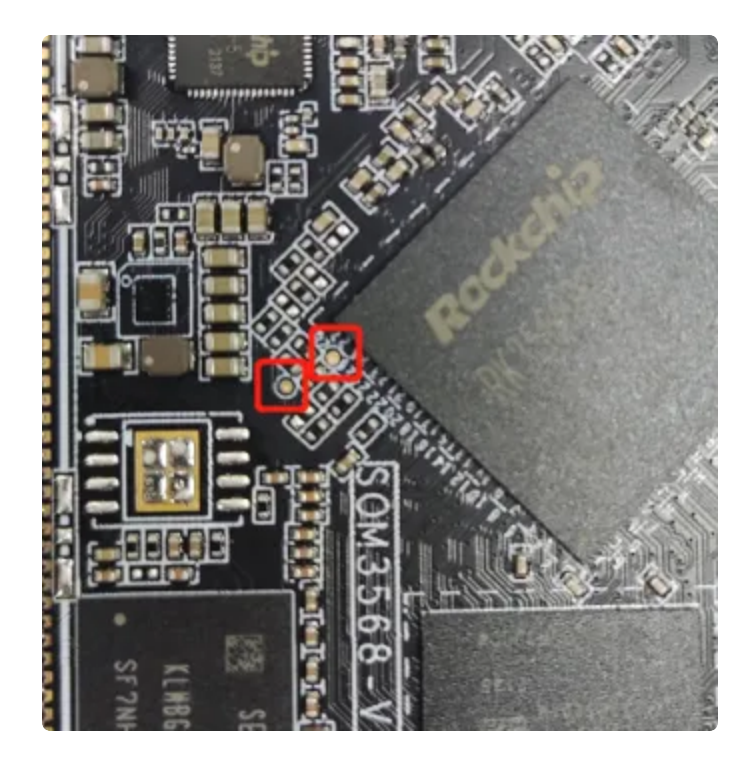

- 4. 开发板连接电源适配器(12V@2A及以上);
- 5. 烧录软件会直接识别到MaskRom设备。

| 升级     | 切换           | 擦除Flash                 |                                     |                                           |                                                     |                                                                                                    |                                                                                |
|--------|--------------|-------------------------|-------------------------------------|-------------------------------------------|-----------------------------------------------------|----------------------------------------------------------------------------------------------------|--------------------------------------------------------------------------------|
| 1.0.00 | Loader       | 版本: 1.01                | 芯片信息:                               | RK3568                                    |                                                     |                                                                                                    |                                                                                |
|        | in an        | and and play            |                                     | v1c-hdmi.ing                              |                                                     |                                                                                                    |                                                                                |
|        |              |                         |                                     |                                           |                                                     |                                                                                                    |                                                                                |
|        |              |                         |                                     |                                           |                                                     |                                                                                                    |                                                                                |
|        |              |                         |                                     |                                           |                                                     |                                                                                                    |                                                                                |
|        |              |                         |                                     |                                           |                                                     |                                                                                                    |                                                                                |
|        |              |                         |                                     |                                           |                                                     |                                                                                                    |                                                                                |
|        | 升级<br>1.0.00 | 升级 切换<br>1.0.00 Loader; | 升级 切换 擦涂Flash 1.0.00 Loader版本: 1.01 | 升级 切换 擦涂Flash 1.0.00 Loader版本: 1.01 芯片信息: | 升级 切换 擦除Flash<br>1.0.00 Loader版本: 1.01 芯片信息: RK3568 | 升级         切換         撥余Flash           1.0.00         Loader版本:         1.01         芯片信息:         RK3568 | 升級     切換     擦除Flash       1.0.00     Loader版本:     1.01     芯片信息:     RE3568 |

## 4 烧写固件

可参考SDK编译文档编译后获得烧录镜像,或者从百度网盘下载已经编译好的镜像文件。固件文件分两种:

| 单个完整镜像包 | 统一固件包是由分区镜包合并成的单个update.img文件                                           |
|---------|-------------------------------------------------------------------------|
| 分区镜像包   | 分区包括loader、parameter、uboot、misc、boot、recovery、oem、rootfs、<br>userdata等。 |
|         | 一般在调试的时候可单独烧录对应分区镜像,而无需重复烧录整包。                                          |

### 4.1 分区镜像包烧录

- 1. 让开发板进入loader模式;
- 2. 选择 [下载镜像] 栏;
- 3. 点击左边的复选框,选择要烧录的分区;
- 4. 并分别点击各个分区[...]栏加载对应的分区文件(如果不确定烧录地址需要先加载parameter分区 表);
- 5. 分区选中并加载了分区镜像后,点击 [执行] 按键即可烧录。

| 芯荷   | 妍发                | 工具 v2.86   |              |                                  |     |  |  | - |  |
|------|-------------------|------------|--------------|----------------------------------|-----|--|--|---|--|
| 戟镜   | 像:                | 升级固件 高级    | 功能           |                                  |     |  |  |   |  |
|      | _                 | 2          |              |                                  | _3_ |  |  |   |  |
| #    |                   | 地址         | 名字           | 路径                               |     |  |  |   |  |
| 1    |                   | 0x00000000 | loader       | \rockdev\Image\MiniLoaderAll.bin |     |  |  |   |  |
| 2    | $\mathbf{\nabla}$ | 0x00000000 | parameter    | \rockdev \Image \parameter. txt  |     |  |  |   |  |
| 3    | ~                 | 0x00004000 | uboot        | \rockdev \Image \uboot. img      |     |  |  |   |  |
| 4    |                   | 0x00006000 | trust        | \rockdev \Image \trust. img      |     |  |  |   |  |
| 5    | $\mathbf{\nabla}$ | 0x00006000 | misc         | \rockdev \Image \misc. img       |     |  |  |   |  |
| 6    | $\checkmark$      | 0x00008000 | boot         | \rockdev \Image \boot. img       |     |  |  |   |  |
| 7    |                   | 0x00018000 | recovery     | \rockdev \Image \recovery. img   |     |  |  |   |  |
| 8    |                   | 0x0002C000 | backup       | \rockdev\Image\backup.img        |     |  |  |   |  |
| 9    | $\mathbf{\nabla}$ | 0x01C38000 | oem          | \rockdev \Image \oem. img        |     |  |  |   |  |
| 10   | $\checkmark$      | 0x00038000 | rootfs       | \rockdev \Image \rootfs. img     |     |  |  |   |  |
| 11   | $\overline{}$     | 0x01C78000 | userdata     | \rockdev\Image\userdata.img      |     |  |  |   |  |
| <    |                   | 4          |              |                                  | >   |  |  |   |  |
| Load | er:               |            | 执行<br>强制按地址写 | 切换 设备分区表                         | 青空  |  |  |   |  |
|      |                   |            | 发现一          | 个LOADER设备                        |     |  |  |   |  |

### 4.2 完整包镜像烧录

- 1. 让开发板进入loader模式,
- 2. 点击[升级固件]->[固件],加载要烧录的整包镜像update.img 文件,
- 3. 待文件加载完后,点击[升级]按键即可将update.img 镜像文件烧录至开发板中。

| ──────────────────────────────────── | /2736                                                          | - 🗆 X |
|--------------------------------------|----------------------------------------------------------------|-------|
| 下载镜像 升级固                             | 件。高級功能                                                         |       |
| 2 個件                                 | 升级 3 切换 擦除Flash                                                |       |
| 固件版本:                                | 1.0.00 Losder版本: 1.01 芯片信息: RK3568                             |       |
| 固件:                                  | W:\Rockchip\RK3568\Linux\EVB3568\220117\rk356x_linux_sdk\rock( |       |
|                                      |                                                                |       |
|                                      |                                                                |       |
|                                      |                                                                |       |
|                                      |                                                                |       |
|                                      |                                                                |       |
|                                      | 发现一个LOADER设备                                                   |       |

# 5 量产工具烧录说明

打开量产烧录软件【FactoryTool】

| 名称 ^           | 修改日期            | 类型    | 大小       |  |
|----------------|-----------------|-------|----------|--|
| bin            | 2019/4/19 9:42  | 文件夹   |          |  |
| 📜 Language     | 2019/4/19 9:42  | 文件夹   |          |  |
| Log            | 2021/7/1 10:45  | 文件夹   |          |  |
| config         | 2019/4/18 14:31 | 配置设置  | 4 KB     |  |
| SactoryTool    | 2019/4/19 9:39  | 应用程序  | 1,917 KB |  |
| tool_error.dmp | 2021/1/15 16:29 | DMP文件 | 85 KB    |  |

点击【固件】选择需要烧录的固件,并双击打开

| 「エデエ具の   | 发布版本) v1.66    |           |            |             |                                      |           |      |          | -            | × |
|----------|----------------|-----------|------------|-------------|--------------------------------------|-----------|------|----------|--------------|---|
| ء 🏈      | 1# 🔘 em        | ③升级       | 〇修复        | Demo 特页     | ···································· | 🤿 i88     |      |          |              |   |
| 固件:      |                |           |            |             |                                      | 固件版本:     |      |          |              |   |
|          |                |           |            |             |                                      | Loader版本: |      |          | -            |   |
| Deno     |                |           |            |             |                                      | 芯片信息:     |      |          | $\checkmark$ |   |
| ID       | 失敗             | ~         | 设备列表       | 设备类型        | ID                                   | 升级信息      | [    | ID       | 成功           |   |
|          |                | 8-8 23    | 的电脑        |             |                                      |           | ~    |          |              | _ |
|          |                |           | RootHub20  |             |                                      |           |      |          |              |   |
|          |                | ė         | Port[1]    | Hub         | 1                                    |           |      |          |              |   |
|          |                |           | - Port[1]  |             |                                      |           |      |          |              |   |
|          |                |           | - Port[2]  |             |                                      |           |      |          |              |   |
|          |                |           | - Port[3]  |             |                                      |           |      |          |              |   |
|          |                |           | - Port[4]  |             |                                      |           |      |          |              |   |
|          |                |           | - Port[2]  |             |                                      |           |      |          |              |   |
|          |                | -         | + Port[3]  |             |                                      |           | - 11 |          |              |   |
|          |                | -         | + Port[4]  |             |                                      |           |      |          |              |   |
|          |                | -         | + Port[5]  |             |                                      |           |      |          |              |   |
|          |                | -         | + Port[6]  |             |                                      |           |      |          |              |   |
|          |                | -         | + Port[7]  |             |                                      |           |      |          |              |   |
|          |                | -         | - Port[8]  |             |                                      |           |      |          |              |   |
|          |                |           | - Port[9]  |             |                                      |           |      |          |              |   |
|          |                | -         |            |             |                                      |           |      |          |              |   |
|          |                | -         | - Port[11] |             |                                      |           |      |          |              |   |
|          |                | -         | - Port[12] |             |                                      |           | *    |          |              |   |
|          |                | < c       |            |             |                                      |           | >    |          |              | 4 |
|          |                |           |            |             |                                      |           |      |          |              |   |
| 友情美示:    |                |           |            |             |                                      |           |      |          |              |   |
| 1. 第一次   | 使用,标识USB端口方法   | : 连接设备,   | 工具显示设备后记   | 录绑定ID.标识所有U | JSB端口.                               |           |      | 成功:      | 00000        |   |
| 0.163.25 |                | 山山山三市市    | 1) 7-4     |             |                                      |           |      |          |              |   |
| 2. 加入现   | 唐/1-30,安守约上具开? | 曲71%/中門想  |            |             |                                      |           |      | 失败:      | 00000        |   |
| 3.升级过    | [程中,绿灯亮,接入设备   | r, 红灯亮, 不 | 要损插设备.     |             |                                      |           |      | C 3 00.1 |              |   |
| 4. 升级结   | 束, 成功以绿色背景显;   | 示,失败以红    | 色背景显示.     |             |                                      |           |      | 9.#      | 00000        |   |
|          |                |           |            |             |                                      |           |      | 10075.   | 00000        |   |

打开成功

| тл                | 具(发布版本) v1.66                |                  |                              |            |          |                |      |             |       | × |
|-------------------|------------------------------|------------------|------------------------------|------------|----------|----------------|------|-------------|-------|---|
| <b>(</b>          | 固件 🕟 启动                      | ● 升级             | 〇修复                          | Demo拷贝     | 1 🥪 Heit | 4择 🍌 退出        |      |             |       |   |
| 固件:               | F:\TA0\Android\3968          | 8_3399\固件\s      | sbc3968-pcba-test-21         | 0701. ing  |          | 固件版本: 7.1.276  |      |             |       |   |
|                   |                              | -                |                              |            |          | Loader版本: 1.26 |      |             | -     |   |
| Demo              |                              |                  |                              |            |          | 芯片信息: RK330C   |      | 4           |       |   |
| ID                | 失敗                           | ~                | 设备列表                         | 设备类型       | ID       | 升级信息           | -Γ   | ID          | 成功    | ^ |
|                   | 7.00                         | -<br>e- <b>9</b> | 我的电脑                         |            |          |                | ^    |             |       |   |
|                   |                              | <u> </u>         | RootHub20                    |            |          |                |      |             |       |   |
|                   |                              |                  | - Port[1]                    |            |          |                |      |             |       |   |
|                   |                              |                  |                              |            |          |                |      |             |       |   |
|                   |                              |                  |                              |            |          |                |      |             |       |   |
|                   |                              |                  |                              |            |          |                |      |             |       |   |
|                   |                              |                  |                              |            |          |                |      |             |       |   |
|                   |                              |                  |                              |            |          |                |      |             |       |   |
|                   |                              |                  | - Port[7]                    |            |          |                |      |             |       |   |
|                   |                              |                  |                              |            |          |                |      |             |       |   |
|                   |                              |                  |                              |            |          |                |      |             |       |   |
|                   |                              |                  |                              |            |          |                |      |             |       |   |
|                   |                              |                  |                              |            |          |                |      |             |       |   |
|                   |                              |                  |                              |            |          |                |      |             |       |   |
|                   |                              |                  |                              |            |          |                | - 11 |             |       |   |
|                   |                              |                  |                              |            |          |                | - 11 |             |       |   |
|                   |                              |                  |                              |            |          |                | - 11 |             |       |   |
|                   |                              |                  |                              |            |          |                | ~    |             |       |   |
|                   |                              | ∀ <              |                              |            |          |                | >    |             |       | ~ |
| 友情被               | 示:                           |                  |                              |            |          |                |      |             |       |   |
|                   |                              |                  |                              |            |          |                |      |             | 00000 |   |
| 1.第               | 一次使用,标识USB端口)                | 方法: 连接设备         | 备,工具显示设备后记                   | 录绑定ID.标识所有 | USB端口.   |                |      | 成功:         | 00000 |   |
| 2. 插              | 入设备升级,要等到工具                  | 开始升级后再           | 再接入下一台.                      |            |          |                |      |             |       |   |
| 3. <del>1</del> 1 | 3.升级过程中,绿灯亮,接入设备,红灯亮,不要拨插设备. |                  |                              |            |          |                |      | 失败:         | 00000 |   |
| 4. <del>1</del>   | 4.升级结束,成功以绿色背景显示,失败以红色背景显示.  |                  |                              |            |          |                |      | <b>H</b> #. | 00000 |   |
| 5. 所              | 有成功设备会在右侧表标                  |                  |                              | 思共:        | 00000    |                |      |             |       |   |
|                   |                              |                  | and the second second second |            |          |                |      |             |       |   |

初次烧录固件,只需用烧录线连接电脑和开发板OTG口,给开发板接上电源(12V@2A及以上), 量产烧录软件就会识别到【MASKROM设备】,点击【启动】便开始烧录,如下图所示

| TL   | 員(发布版本) v1.  | 66        |        |             |             |                |         |                |      |    | - 0  | ) |  |  |
|------|--------------|-----------|--------|-------------|-------------|----------------|---------|----------------|------|----|------|---|--|--|
| Ť    | 国件 <b>()</b> | 启动        | ۲      | 升级          | 〇修复         | <b>Demo</b> 拷贝 | () 语言选择 | 4 - 参 退出       |      |    |      |   |  |  |
| 固件:  | F:\lck\3968  | sbc3968-p | cba-te | est-210701. | ing         |                |         | 固件版本: 7.1.276  |      |    |      |   |  |  |
|      |              |           |        |             |             |                |         | Loader版本: 1.26 |      |    |      | 9 |  |  |
| Demo |              |           |        |             |             |                |         | 芯片信息: RK330C   |      |    |      |   |  |  |
| ID   | 失敗           |           | ^      | 设           | 备列表         | 设备类型           | ID      | 升级信息           | -Γ   | ID | 成功   |   |  |  |
|      |              |           |        | 🛃 我的电       | 調査          |                |         |                | ^    | 22 | 0:37 |   |  |  |
|      |              |           |        | B NUB Ro    | otHub20     |                |         |                |      | 21 | 0:37 |   |  |  |
|      |              |           |        |             | Port[1]     | Adb            | 1       |                |      | 4  | 3:12 |   |  |  |
|      |              |           |        |             | Port[2]     | Hub            | 2       |                |      | 1  | 3:12 |   |  |  |
|      |              |           |        |             | +   Port[1] | Maskrom        | 19      | 升级成功           |      | 19 | 3:1  |   |  |  |
|      |              |           |        |             | APort[2]    |                |         |                |      | 3  | 3-4  | - |  |  |
|      |              |           |        |             | + Port[3]   |                |         |                | - 11 |    |      |   |  |  |
|      |              |           |        | h           | A Port[4]   |                |         |                |      |    |      |   |  |  |
|      |              |           |        |             | Port[3]     | Adb            | 3       |                |      |    |      |   |  |  |
|      |              |           |        |             | Port[4]     | Adb            | 4       |                |      |    |      |   |  |  |
|      |              |           |        |             | Port[5]     |                |         |                |      |    |      |   |  |  |
|      |              |           | _      | -           | Port[6]     |                |         |                | - 11 |    |      |   |  |  |
|      |              |           |        |             | Port[7]     |                |         |                |      |    |      |   |  |  |
|      |              |           |        |             | Port[8]     |                |         |                |      |    |      |   |  |  |
|      |              |           |        | -0          | Port[9]     |                |         |                |      |    |      |   |  |  |
|      |              |           |        | -           | Port[10]    |                |         |                |      |    |      |   |  |  |
|      |              |           |        |             | Port[11]    |                |         |                | -    |    |      |   |  |  |
|      |              |           |        |             | Port[12]    |                |         |                | ~    |    |      |   |  |  |

量产烧录工具可以同时烧录多个开发板,如需烧录多个设备,需要将烧录软件【启动】->【暂 停】,待量产烧录软件识别完设备后再点击【启动】即可同时烧录多个设备 注意:

- 首次烧录时烧录软件会识别到【MASKROM设备】 ,如上图所示
- 二次烧录会识别【LOADER设备】
- 第二次烧录时需要按住RECOVER键并保持,上电(12V@2A及以上)会识别到【LOADER设备】,如下图所示

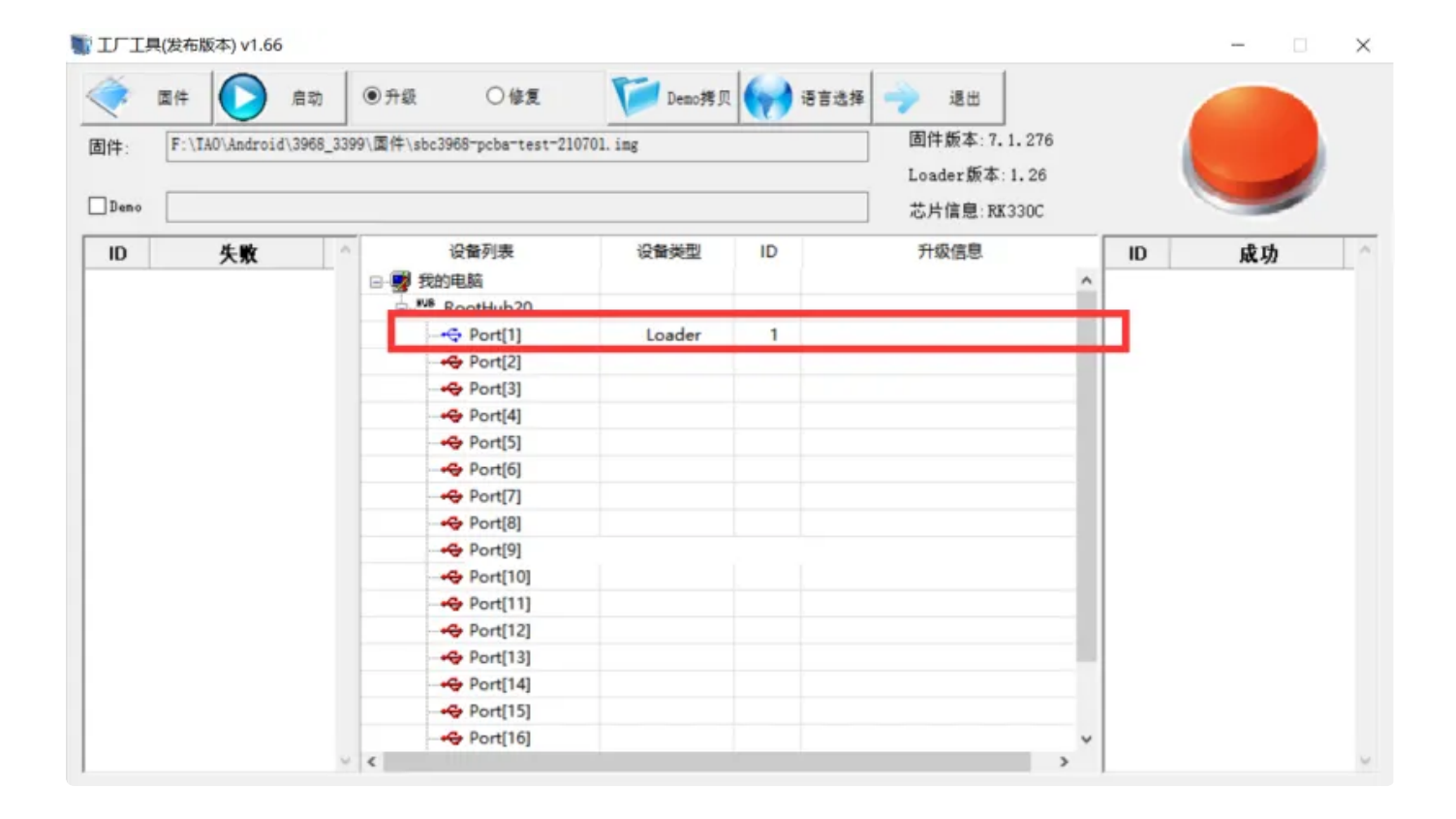